## 如何將根CA上傳到思科裝置啟用門戶(CDA)門戶 ?

目錄

僅限外部客戶/合作夥伴使用: 這些說明旨在幫助客戶/合作夥伴自行執行以下操作來解決問題。如 果客戶/合作夥伴按照說明遇到問題,請讓他們向許可支援部門提交支援請求 (<u>https://www.cisco.com/go/scm</u>) 幫助解決。如果您是授權支援團隊之外的思科內部資源,請不要自 行執行這些操作。

開始之前,請確保您擁有以下資料:

- 使用中的Cisco.com帳戶
- 使用者需要具有CDA門戶訪問許可權
- 使用者需要具有證書管理訪問許可權
- 根CA檔案的格式如下:.pem、.cer、.crt和.cert

應遵循的步驟

第1步:點選 憑證管理 連結。

步驟2:按一下'上傳根CA'頁籤

第3步:點選「瀏覽按鈕'選擇檔案。門戶僅接受這些格式.pem、.cer、.crt和.cert

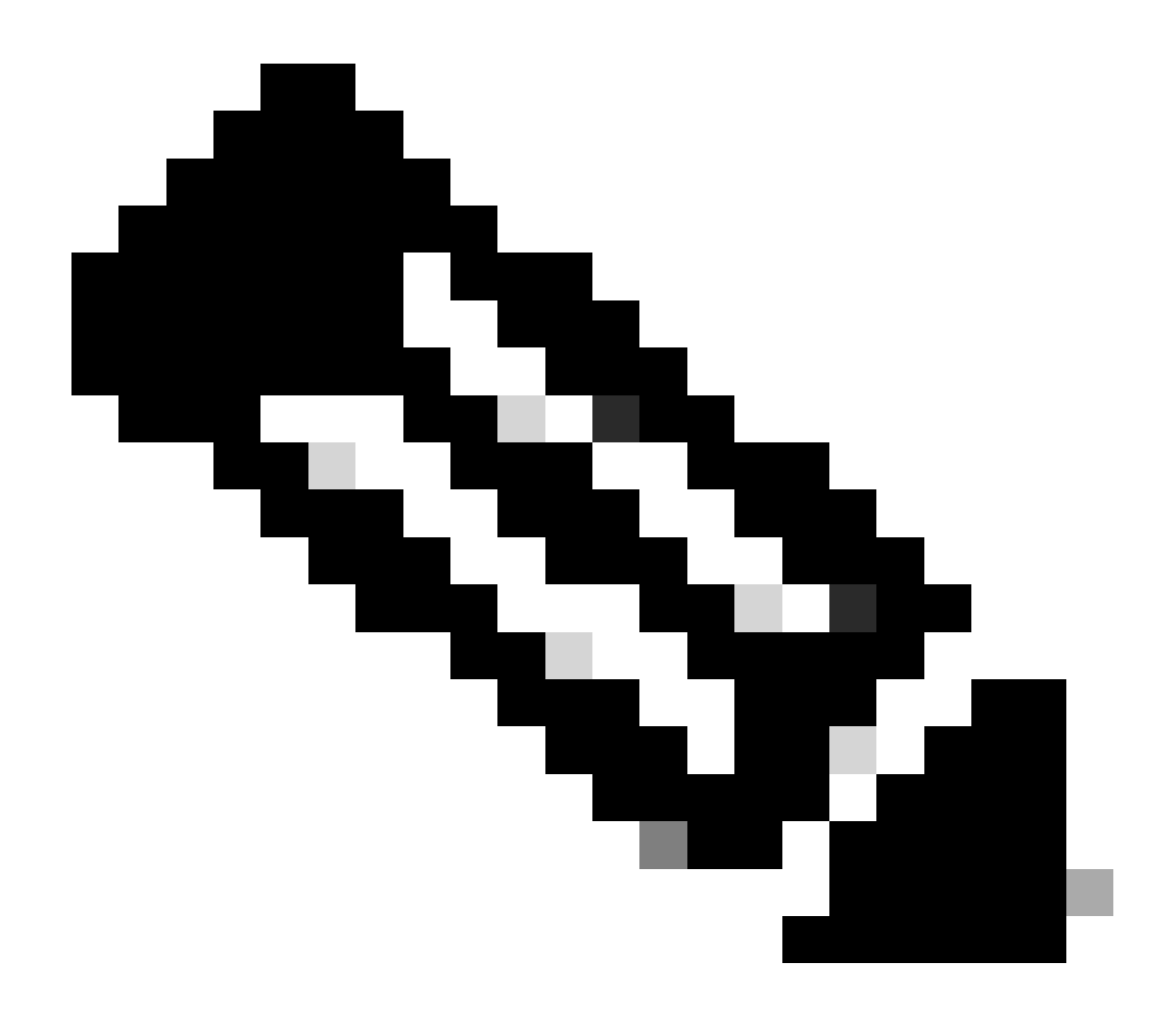

附註:

- 根CA檔案的大小應小於= 20 KB。
- 門戶允許上傳多達100個檔案。
- 超過最大限制後,使用者應至少刪除一個檔案以上傳一個檔案。
- 只能上載有效的PEM格式證書檔案。

步驟4:按一下'上傳'按鈕以上傳檔案。

步驟結果: 一旦您按一下 上傳,其 檢視/接受協定 螢幕將會出現。

第5步:點選「」接受「」以上傳檔案。如果您按一下「」拒絕" file will not upload

步驟結果:現在檔案已上傳。

步驟6:您可以 編輯/刪除 和 複製 用於修改檔案的檔案URL選項。

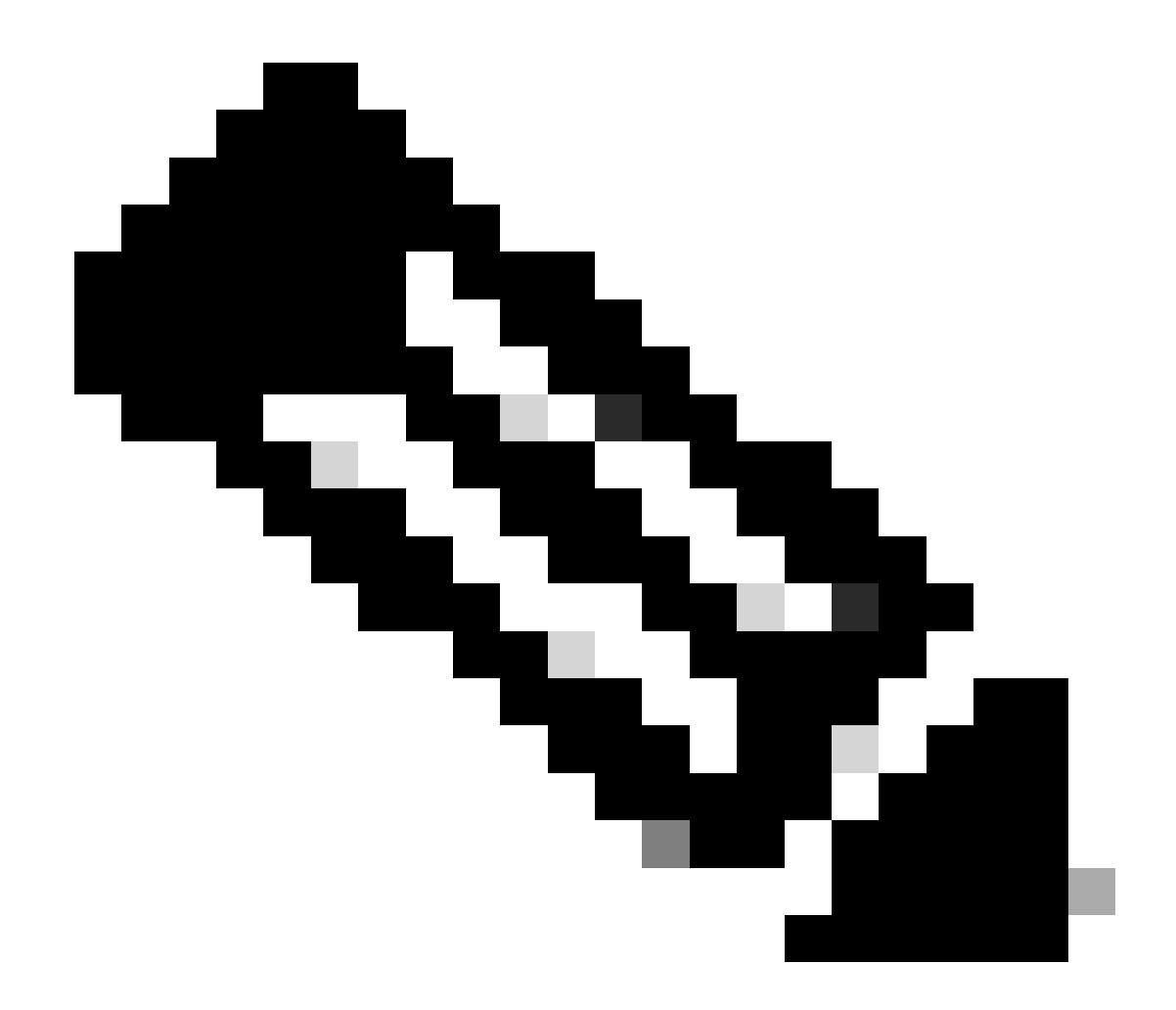

附註:使用者只能編輯/刪除單一檔案。

第7步:編輯檔案並按一下「」儲存「」。

疑難排解:

如果您遇到無法解決此流程的問題, 在中建立案例 <u>支援案件管理器 (SCM)</u> 使用軟體授權選項。 如需對本檔案內容的意見回饋,請提交 <u>此處</u>

## 關於此翻譯

思科已使用電腦和人工技術翻譯本文件,讓全世界的使用者能夠以自己的語言理解支援內容。請注 意,即使是最佳機器翻譯,也不如專業譯者翻譯的內容準確。Cisco Systems, Inc. 對這些翻譯的準 確度概不負責,並建議一律查看原始英文文件(提供連結)。